Microsann'

Recherche d'un acte de naissance

Atelier généalogie

### GÉNÉRALITÉS

Le but de cet exposé est de voir comment télécharger l'image scannée d'une page d'un registre d'état civil, puis de la traiter avec l'application **PhotoFiltre 7.** On obtiendra ainsi, un document de qualité et de poids convenable pour être inséré dans le dossier « **Media** » du fichier *magénéalogie*Heredis.hmw de l'application **Héredis**.

#### Préalable :

PhotoFiltre 7

la version gratuite et française de PhotoFiltre 7.2.1 doit être installer sur l'ordinateur de travail.

C'est un logiciel de retouche d'images très complet. Il permet d'effectuer des réglages simples ou avancés sur une image Les **fonctions existantes (Recadrer, modifier la taille) sont suffisantes** pour réaliser les modifications nécessaires pour insertion dans le dossier « **Media** ».

#### Note :

Dans cette version gratuite, des fonctions sont supprimées par rapport à PhotoFiltre Studio X (.Tracé vectoriel, Photo PNG, Outil de déformation, Outils Retouche (yeux rouges, ...) Correction de perspective, Correction de ligne d'horizon, etc.)

### **PROCÉDURE:**

Nous nous proposons de

- Rechercher l'acte de naissance de Madame Rubigny Marie Julia Blanche née à Barleux (Somme) le 14/06/1874
- Télécharger la page du registre
- Sélectionner à l'aide de PhotoFiltre 7 l'acte de naissance et créer un fichier image « .jpeg » (recadré et redimensionné)
- L'insérer dans le dossier « Media » du fichier magénéalogieHeredis.hmw

### **RECHERCHE DANS LES REGISTRES D'ÉTAT CIVIL**

1. Recherche du département

Taper sur un outil de recherche Internet (Google par exemple) Barleux Dans Wikipédia on trouve Département : **Somme** 

- PaysFranceRégionHauts-de-FranceDépartementSommeArrondissementPéronneIntercommunalitéCC de la Haute Somme
- l'acte de naissance Dans Google, rechercher « **état civil archives de la Somme** »

2. Recherche du registre de l'état civil de la Somme correspondant à la

3. Cliquer sur le lien de menu

https://archives.somme.fr > search > form

### Registres paroissiaux et de l'état civil - Archives de la Somme

Les registres d'état civil, qui contiennent les actes de naissance, mariages et décès, sont tenus par les communes depuis 1792. Ils sont conservés aux **Archives** ...

- 4. La page « Registres paroissiaux et de l'état civil » s'affiche
- 5. Renseigner les cases

a.

- Barleux (Somme, France) 🗙
- b. Type d'acte :
- c. Année :

Recherche d'un acte de naissance

Atelier généalogie

Rechercher Cliquer sur

7. Le résultat s'affiche :

Microsann'

6.

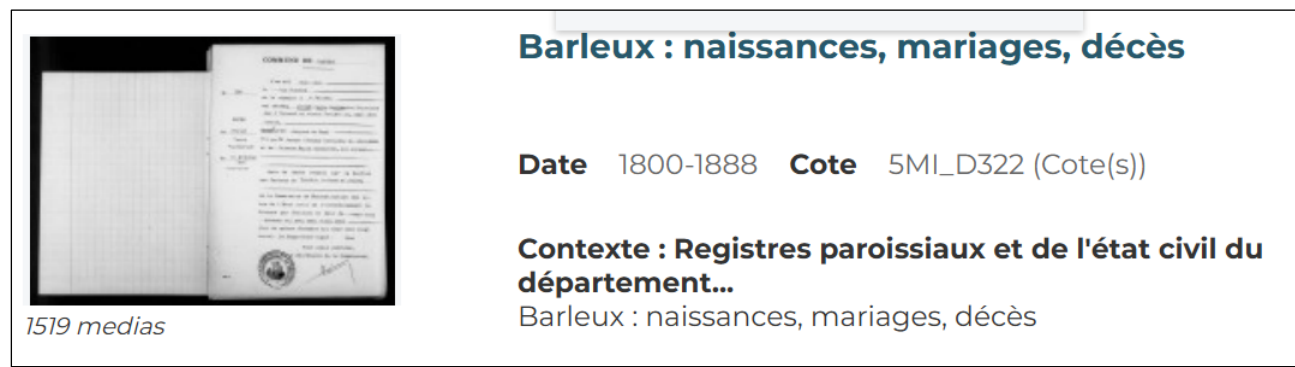

Dans le registre Cote : 5ML\_D322, on trouve en feuilletant les pages, à la page 1111 /1519 l'acte de naissance n° 681

### TÉLÉCHARGEMENT DE L'ACTE DE NAISSANCE

- 1. En bas de la page 1111 du registre 5ML\_D322 on trouve un bouton avec info-bulle : Télécharger le média
- 2. Cliquer sur ce bouton, pour déclencher le téléchargement de la page scannée.
- 3. Avec la fin du téléchargement le message suivant s'affiche :

95f71bde-2304-484b-a30c-401be6380520.jpg Terminé — 292 Ko

4. Ouvrir l'explorateur et ouvrir le dossier Téléchargements

5. On trouve le fichier image « .jpeg » ci-dessous

95f71bde-2304-484b-a30c-401be6380520.jpg Fichier JPG 293 Ko

 $\square$ 

👆 Téléchargements

### CRÉATION DANS « DOCUMENTS » D'UN DOSSIER « A\_PREMEDIAS »

Le but de ce dossier est de stocker les fichiers image modifiés dans PhotoFiltre 7 avant de les insérer dans le logiciel Héredis. Les noms de fichier seront de cette forme : Nom de la personne Prénom Date de naissance type d'acte. Extension Exemple : « **Rubigny Marie 1874 acte de naissance.jpeg** »

Le but de ce formatage est de faciliter ensuite le tri des documents dans « Mediaş »

- 1. Ouvrir l'explorateur et le dossier Documents
  - A\_PreMedias

### TRAITEMENT DE L'IMAGE TÉLÉCHARGÉE DANS PHOTOFILTRE 7

- 1. Ouvrir PhotoFiltre 7
- 2. Cliquer sur Fichier / ouvrir...

2. Créer un dossier « A\_PreMedias »

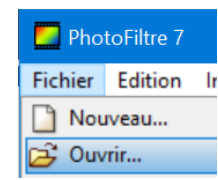

## Microsann'

Recherche d'un acte de naissance

### Atelier généalogie

3. L'écran ci-dessous s'affiche

| Ouvrir          |                                                     |                  | € — ^ ×2                                                                                                    |
|-----------------|-----------------------------------------------------|------------------|----------------------------------------------------------------------------------------------------|
| Regarder dans : | 🕂 Téléchargements 🗸 🎸                               | 1 🗊 🔛 🛄 🕇        | 🗹 Aperçu                                                                                                    |
|                 | Nom<br>Aujourd'hui (1)                              | Modifié le 👋     | Annual Annual An |
| Bureau          | 95f71bde-2304-484b-a30c-401be6380520.jpg            | 28/01/2023 21:56 |                                                                                                    |
| -               |                                                     |                  | Propriétés de l'image                                                                                                    |
| Bibliothèques   |                                                     |                  | 3164x2234 pixels<br>8 bits<br>292,16 Ko<br>28/01/2023 21:56                                                                                                    |
| Ce PC           |                                                     |                  |                                                                                                    |
|                 |                                                     |                  |                                                                                                    |
| Réseau          |                                                     |                  |                                                                                                    |
|                 | ¢                                                   |                  | > = 40 02                                                                                                    |
|                 | Nom du fichier : 95f71bde-2304-484b-a30c-401be63805 | 20.jpg ~ Ouvrir  |                                                                                                    |
|                 | Types de fichiers : Images les plus courantes       | ~ Annuler        | Contour                                                                                                    |
|                 |                                                     |                  |                                                                                                    |

- 4. Cliquer sur le nom du fichier téléchargé récemment.
- 5. Cliquer sur le bouton « Ouvrir »
- L'écran ci-contre s'affiche : Le zoom est réglé sur automatique pour voir l'image en entier dans l'espace de travail

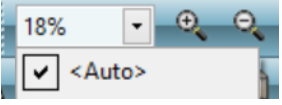

 La partie intéressante de l'image est l'acte de naissance à droite, nous allons donc la « Recadrer »

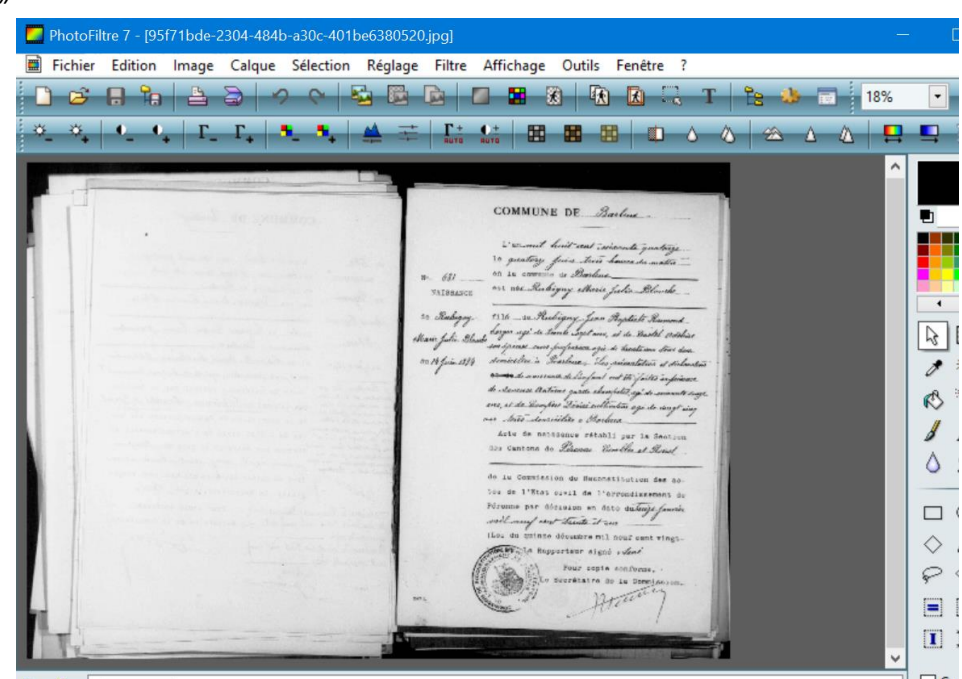

Recherche d'un acte de naissance

# Atelier généalogie

Sans titre 1

8. Pour recadrer il faut Cliquer sur le menu « **Image** » puis avec le menu déroulant sur

Un rectangle en pointillé entoure la sélection, adapter ce rectangle avec **les poignées de redimensionnement**, pour garder uniquement l'acte de naissance

- 9. Pour établir une nouvelle image de cette image recadrée :
  - a. Cliquer le menu Edition, puis dans le menu déroulant sur « Copier »
  - b. Cliquer le menu Edition, puis dans le menu déroulant sur « Coller en tant qu'image »
  - c. Une nouvelle image s'affiche « Sans titre 1 ».
  - d. **Elle est pour le moment sans améliorations** (Horizontalité, taille de l'image et réglages éventuels du contraste, netteté, etc)
- 10. Traitement de **l'horizontalité de l'image**

Microsann'

- a. Cliquer le menu Image, puis dans le menu déroulant sur « Transformation » / « Rotation paramétrée »
- b. La boite de dialogue « Rotation »ci-dessous s'affiche

| Angle : Fond :    | GHARTER TO Sale                                                                                                    |
|-------------------|----------------------------------------------------------------------------------------------------|
| -1,00 🔹 💽         | Variable has not mand on the second of the second of the s                                           |
| Ajuster la taille | and the group of the second second se                                           |
| ✓ Lisser          | B. Concerned Differs your induction for a concentration<br>on your in the distribution of the start part on supersy-<br>ing which intervention is Produce<br>while an adverse to the distribution<br>is a section on the distribution of the start.                                                                                                    |
|                   | W an Arrived W. M. Sammer and W. Maraka.<br>Sin and P. Was, And Y. Sammer and Sammer and<br>Construction and Arrived Sciences and<br>Construction and Arrived Sciences.<br>2015 (2) Systems (Workshoff Science) and Samper<br>Sciences (2) Systems (Workshoff Science) and Sciences<br>(2015) (2) Systems (Workshoff Science) and Sciences<br>(2015) (2) Systems (Workshoff Science) and Sciences<br>(2015) (2) Systems (Workshoff Science) and Sciences<br>(2015) (2) Systems (Workshoff Science) and Sciences<br>(2015) (2) Systems (Workshoff Sciences) (2) Sciences (2) Sciences<br>(2015) (2) Sciences (2) Sciences (2) Sciences (2) Sciences (2) Sciences<br>(2) Sciences (2) Sciences (2) Sciences (2) Sciences (2) Sciences<br>(2) Sciences (2) Sciences (2) Sciences (2) Sciences (2) Sciences (2) Sciences<br>(2) Sciences (2) Sciences (2) Sciences (2) Sciences (2) Sciences<br>(2) Sciences (2) Sciences (2) Sc |
| Ok Annular        | Color                                                                                                    |

ajuster « l'angle » à -1.00, dans la partie droite de la boite, l'horizontalité de l'image est corrigée.

c. Cliquer sur OK pour valider ce réglage

\_

- d. Pour éliminer les zones blanches ou noires autour de l'image il faut de nouveau recadrer cette image
- e. **Recadrage** et modification de la **taille** de l'image

Pour recadrer il faut Cliquer sur le menu « Image » puis avec le menu

| déroulant sur |  | Recadrer |
|---------------|--|----------|
|               |  |          |

Un rectangle en pointillé s'affiche autour de la sélection. Adapter ce rectangle avec **les poignées de redimensionnement**, pour garder uniquement l'acte de naissance.

- 11. Pour établir une nouvelle image de cette image recadrée :
  - a. Cliquer le menu Edition, puis dans le menu déroulant sur « Copier »

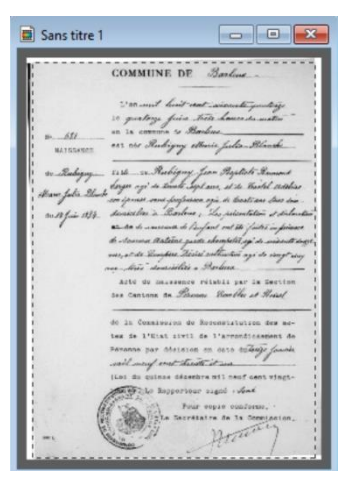

## Recherche d'un acte de naissance

### b. Cliquer sur le menu Edition, puis dans le menu déroulant sur « Coller en tant qu'image »

- c. Une nouvelle image s'affiche « Sans titre 2 ».
- d. **Elle est pour le moment sans améliorations** (taille de l'image et réglages éventuels du contraste, netteté, etc)

#### 12. Traitement de la taille de l'image

Pour que les documents insérés dans le dossier Médias de Heredis soient pas trop gros, on utilisera l'extension « **.jpeg** » et des **dimensions maximum** de **800 x 600 ou 600 x 800 pixels** 

- a. Avec l'image « Sans titre 2 » dans l'espace de travail, cliquer sur le menu Image, puis dans le menu déroulant sur « Taille de l'image »
- b. La boite de dialogue « Taille de l'image » s'affiche
- c. Pour le paramètre « Nouvelle taille », passer la Hauteur à 800px.
- d. Le paramètre « **Conserver les proportions** » doit être **coché**.
- 13. Autres traitements.

Microsann'

Il est possible en utilisant le menu « **Réglages** » de modifier le contraste, la netteté, etc.

Le texte en provenance du registre téléchargé étant visible et net, nous allons garder cette image « Sans titre 2 » seulement recadrée et retaillée et sans retouches supplémentaires

### 14. Enregistrement de l'image modifiée

- Avec « Sans titre 2 » dans la zone de travail, cliquer sur le menu « Fichier » puis dans le menu déroulant sur « Enregistrer sous » »
- b. La boite « Enregistrer sous » s'affiche
  c. Case « Enregistrer dans » chercher
- « A\_PreMedias » (dossier créé récemment dans le dossier Documents)
- d. Lui donner le nom suivant : « Rubigny Marie 1874 acte de naissance.jpeg »
- e. Cliquer sur « Enregistrer »
- f. En ouvrant l'explorateur, on trouve dans le dossier « A\_PreMedias »

|               | Type :           | JPEG (" jpg:" jp | peg;*jpe;*jff)             | ~ | Annuler     |
|---------------|------------------|------------------|----------------------------|---|-------------|
|               | Nom du fichier : | Rubigny Marie    | 1874 acte de naissance jpg | ~ | Enregistrer |
| Réseau        |                  |                  |                            |   |             |
| Ce PC         |                  |                  |                            |   |             |
| Bibliothèques |                  |                  |                            |   |             |
| Bureau        |                  |                  |                            |   |             |
|               |                  |                  |                            |   |             |

Aucun élément ne correspond à vo

| Documents > A_PreMedias                  |             |        |            |  |  |  |  |
|------------------------------------------|-------------|--------|------------|--|--|--|--|
| Nom                                      | Туре        | Taille | Dimensions |  |  |  |  |
| Rubigny Marie 1874 acte de naissance.jpg | Fichier JPG | 123 Ko | 573 x 800  |  |  |  |  |

notons : les dimensions : 573 x 800 et la taille 123 Ko

# Atelier généalogie

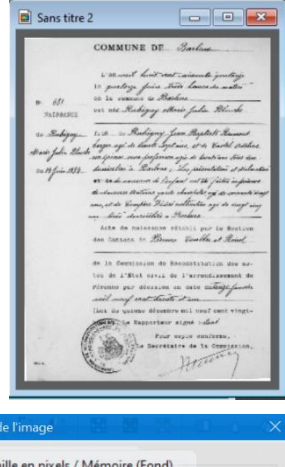

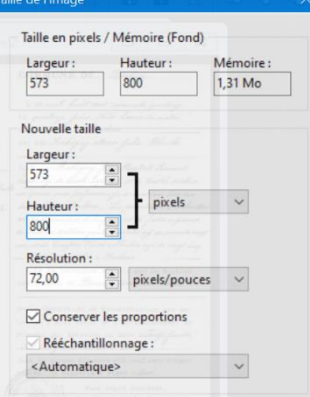

Recherche d'un acte de naissance

### Atelier généalogie

Microsann'

- UTILISATION DANS HÉRÉDIS
  - 1. Dans la page source
  - 2. Cliquer sur le plus

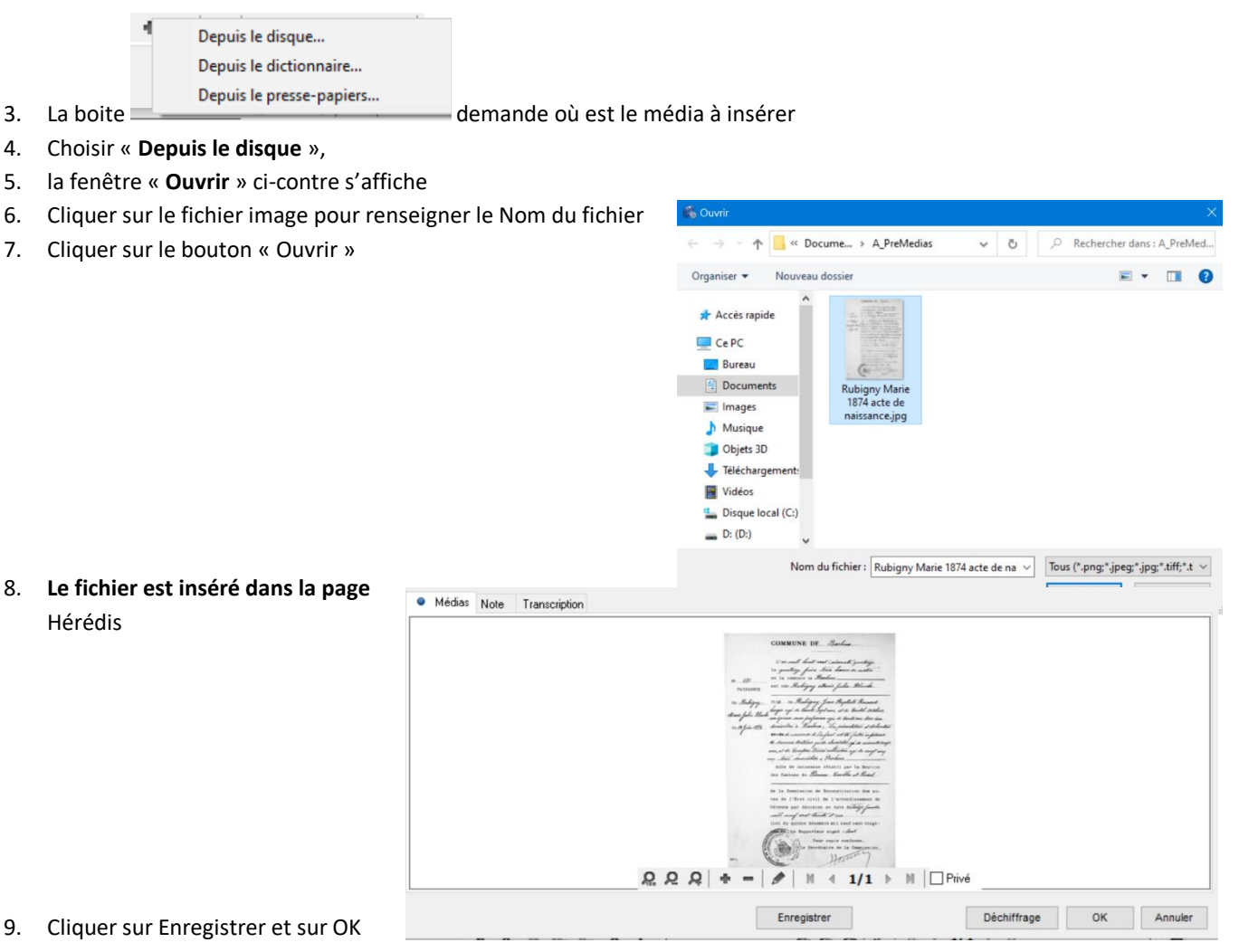

#### 10. Dans le dossier Médias d'Héredis on trouve :

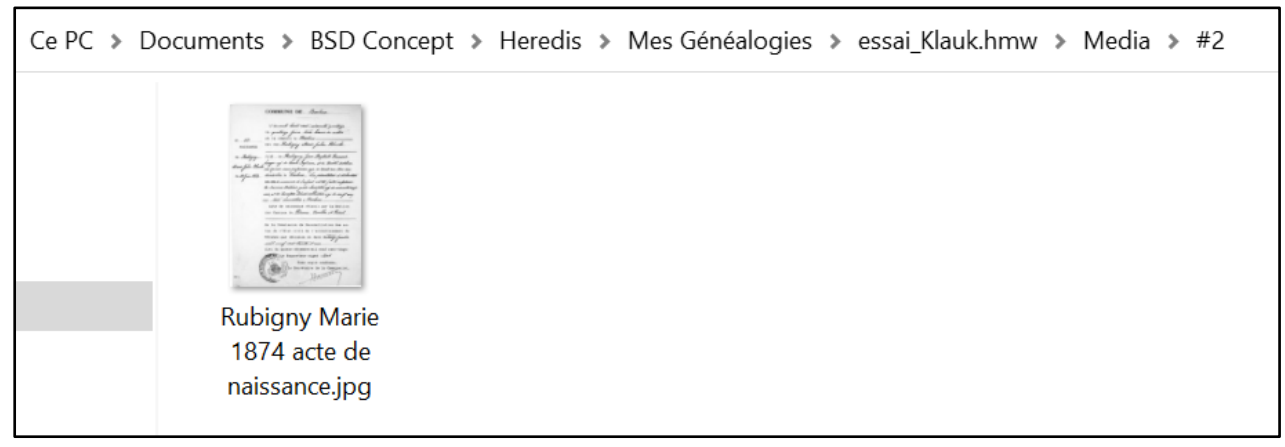

#### 11. Le fichier image a été placé dans Media /#2

#2 est le nom du dossier, contenant le fichier image « Rubigny Marie 1874 acte de naissance.jpg »